# Лабораторная работа: настройка адреса управления коммутатором

## Топология

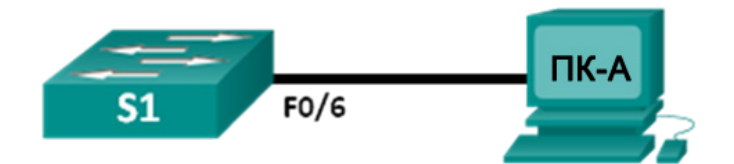

## Таблица адресации

| Устройство | Интерфейс       | IP-адрес     | Маска подсети | Шлюз по<br>умолчанию |
|------------|-----------------|--------------|---------------|----------------------|
| S1         | VLAN 1          | 192.168.1.2  | 255.255.255.0 | Недоступно           |
| ПК-А       | Сетевой адаптер | 192.168.1.10 | 255.255.255.0 | Недоступно           |

## Задачи

#### Часть 1. Настройка основных параметров сетевого устройства

- Создайте сеть в соответствии с изображенной на схеме топологией.
- Настройте основные параметры коммутатора, включая имя узла, адрес управления и доступ по протоколу Telnet.
- Настройте IP-адрес ПК.

#### Часть 2. Проверка и тестирование подключения к сети

- Отобразите конфигурацию устройства.
- Проверьте сквозное подключение с помощью эхо-запроса с помощью команды ping.
- Проверьте возможность удалённого управления по протоколу Telnet.
- Сохраните файл текущей конфигурации коммутатора.

## Исходные данные/сценарий

Коммутаторы Cisco имеют особый интерфейс, который называется виртуальным интерфейсом коммутатора (SVI). На SVI интерфейсе можно сконфигурировать IP-адрес, который обычно называют адресом управления. Он позволяет получить удалённый доступ к коммутатору для отображения и настройки параметров.

В ходе лабораторной работы вам необходимо создать простую сеть, используя кабель локальной сети Ethernet и получить доступ к коммутатору Cisco, используя консоль и методы удалённого доступа. Вы настроите основные параметры коммутатора и IP-адресацию, а также продемонстрируете использование IP-адреса управления для удалённого доступа к коммутатору. Топология состоит из одного коммутатора и одного узла, использующего только порты Ethernet и консоли.

**Примечание**. Используются коммутаторы: Cisco Catalyst 2960s с операционной системой Cisco IOS версии 15.0(2) (образ lanbasek9). Можно использовать другие коммутаторы и версии ПО Cisco IOS.

В зависимости от модели и версии Cisco IOS выполняемые доступные команды и выводы могут отличаться от данных, полученных в ходе лабораторных работ.

**Примечание**. Коммутаторы необходимо очистить от данных и файлов начальной конфигурации. Если вы не уверены, что сможете это сделать, обратитесь к инструктору.

### Необходимые ресурсы

- 1 коммутатор (серия Cisco 2960, с программным обеспечением Cisco IOS версии 15.0(2), образ lanbasek9 или аналогичный)
- 1 ПК (Windows 7, Vista или XP с программой эмулятора терминала, например Tera Term)
- Консольные кабели для настройки устройств CISCO IOS через консольные порты
- Кабели Ethernet в соответствии с топологией

# Часть 1: Настройка основных параметров сетевого устройства

В части 1 вы должны настроить сеть и основные параметры, такие как IP-адреса интерфейсов и доступ к устройствам.

#### Шаг 1: Подключите кабели.

- а. Создайте сеть в соответствии с изображенной на схеме топологией.
- b. Создайте консольное подключение к коммутатору на ПК-А.

#### Шаг 2: Настройте основные параметры коммутатора.

На этом этапе вам необходимо настроить основные параметры коммутатора (такие как имя узла) и IPадрес для SVI. Назначение IP-адреса на коммутаторе — это лишь первый шаг. Как сетевому администратору, вам следует выбрать способ управления коммутатором. Два наиболее распространённых метода управления — это Telnet и SSH, однако протокол Telnet не очень надёжен. Вся информация, передаваемая между двумя устройствами, отправляется в виде простого текста. Анализатор пакетов может легко перехватить, а также прочесть пароли и другие важные данные.

a. Если в энергонезависимой памяти (NVRAM) коммутатора нет сохранённых файлов конфигурации, воспользовавшись командой Switch>, вы перейдете в пользовательский режим. Войдите в привилегированный режим.

Switch> enable Switch#

- b. Проверьте чистый файл конфигурации с помощью команды привилегированного режима show running-config. Если файл конфигурации был ранее сохранён, его нужно удалить. В зависимости от модели коммутатора и версии IOS конфигурация может выглядеть по-разному. При этом настроенных ранее паролей или IP-адреса на коммутаторе быть не должно. Если ваш коммутатор не имеет конфигурации по умолчанию, обратитесь за помощью к инструктору.
- с. Войдите в режим глобальной конфигурации и назначьте имя узла коммутатора.

```
Switch# configure terminal
Switch(config)# hostname S1
S1(config)#
```

d. Настройте пароль доступа к коммутатору.

```
S1(config)# enable secret class
S1(config)#
```

е. Запретите нежелательные поиски в службе доменных имен (DNS).

S1(config)# no ip domain-lookup
S1(config)#

f. Настройте сообщение дня (MOTD), которое будет отображаться перед входом в систему.

```
S1(config)# banner motd #
Enter Text message. End with the character `#'.
Unauthorized access is strictly prohibited. #
```

g. Проверьте настройки доступа, переключаясь между режимами.

```
S1(config)# exit
S1#
S1#
exit
Unauthorized access is strictly prohibited.
S1>
```

Какое сочетание клавиш используется для прямого перехода из режима глобальной конфигурации в привилегированный режим?

h. Вернитесь из пользовательского режима в привилегированный.

```
S1> enable
Password: class
S1#
```

Примечание. Пароль не будет отображаться на экране в процессе ввода.

i. Войдите в режим глобальной конфигурации и настройте IP-адрес SVI для разрешения удалённого управления коммутатором.

```
S1# config t
S1#(config)# interface vlan 1
S1(config-if)# ip address 192.168.1.2 255.255.255.0
S1(config-if)# no shut
S1(config-if)# exit
S1(config)#
```

 Ограничьте доступ к порту консоли. Конфигурация по умолчанию не требует пароля при консольных подключениях.

```
S1(config)# line con 0
S1(config-line)# password cisco
S1(config-line)# login
S1(config-line)# exit
S1(config)#
```

к. Настройте канал виртуального соединения для удалённого управления (VTY), чтобы к коммутатору можно было подключаться по протоколу Telnet. Если вы не укажете пароль VTY, то не сможете подключаться к коммутатору по протоколу Telnet.

```
S1(config)# line vty 0 4
S1(config-line)# password cisco
S1(config-line)# login
```

```
S1(config-line)# end
S1#
*Mar 1 00:06:11.590: %SYS-5-CONFIG I: Configured from console by console
```

#### Шаг 3: Настройте IP-адрес ПК-А.

- а. Назначьте IP-адрес и маску подсети для ПК, как показано Addressing Table на стр. 1. Процедура присвоения IP-адреса на ПК под управлением ОС Windows 7 описана ниже.
  - 1) Нажмите кнопку Пуск > Панель управления.
  - 2) Нажмите кнопку Просмотр: > Категория.
  - 3) Выберите вариант Просмотр состояния сети и задач > Изменение параметров адаптера.
  - Нажмите правой кнопкой мыши на вариант Подключение к локальной сети и выберите пункт Свойства.
  - Выберите вариант Протокол Интернета версии 4 (TCP/IPv4), далее щёлкните пункт Свойства > OK.
  - Установите переключатель Использовать следующий IP-адрес и введите IP-адрес и маску подсети.

## Часть 2: Проверка и тестирование подключения сети

Теперь нужно проверить и зафиксировать конфигурацию коммутатора, протестировав сквозное подключение между ПК-А и коммутатором S1, а также возможность удалённого управления коммутатором.

#### Шаг 1: Отобразите конфигурацию коммутатора S1.

а. Воспользовавшись программой Tera Term на ПК, вернитесь к консольному подключению, чтобы отобразить и проверить конфигурацию коммутатора с помощью команды **show**. Ниже представлен пример конфигурации. Внесённые вами настройки выделены жёлтым цветом. Другие параметры конфигурации предусмотрены в IOS по умолчанию.

```
S1# show run
Building configuration ...
Current configuration : 1508 bytes
T.
! Last configuration change at 00:06:11 UTC Mon Mar 1 1993
T
version 15.0
no service pad
service timestamps debug datetime msec
service timestamps log datetime msec
no service password-encryption
Т
hostname S1
T.
boot-start-marker
boot-end-marker
Т
enable secret 4 06YFDUHH61wAE/kLkDq9BGho1QM5EnRtoyr8cHAUq.2
```

```
!
no aaa new-model
system mtu routing 1500
!
!
no ip domain-lookup
T
spanning-tree mode pvst
spanning-tree extend system-id
!
vlan internal allocation policy ascending
!
!
interface FastEthernet0/1
!
interface FastEthernet0/2
<output omitted>
interface FastEthernet0/24
!
interface GigabitEthernet0/1
!
interface GigabitEthernet0/2
!
interface Vlan1
ip address 192.168.1.2 255.255.255.0
!
ip http server
ip http secure-server
!
banner motd ^C
Unauthorized access is strictly prohibited. ^C
!
line con O
password cisco
login
line vty 0 4
password cisco
 login
line vty 5 15
 login
!
end
```

b. Проверьте состояние интерфейса управления SVI. Интерфейс VLAN 1 должен находиться в состоянии «up/up» и иметь назначенный IP-адрес. Обратите внимание на то, что порт коммутатора F0/6 также должен функционировать, так как к нему подключён ПК-А. Поскольку все порты коммутатора по умолчанию входят в сеть VLAN 1, вы можете обмениваться данными с коммутатором по IP-адресу, который настроили для сети VLAN 1.

| Sl# show ip interface brief |             |         |      |        |          |  |  |  |  |
|-----------------------------|-------------|---------|------|--------|----------|--|--|--|--|
| Interface                   | IP-Address  | OK? Met | thod | Status | Protocol |  |  |  |  |
| Vlan1                       | 192.168.1.2 | YES mar | nual | up     | up       |  |  |  |  |
| FastEthernet0/1             | unassigned  | YES uns | set  | down   | down     |  |  |  |  |
| FastEthernet0/2             | unassigned  | YES uns | set  | down   | down     |  |  |  |  |
| FastEthernet0/3             | unassigned  | YES uns | set  | down   | down     |  |  |  |  |
| FastEthernet0/4             | unassigned  | YES uns | set  | down   | down     |  |  |  |  |
| FastEthernet0/5             | unassigned  | YES uns | set  | down   | down     |  |  |  |  |
| FastEthernet0/6             | unassigned  | YES uns | set  | up     | up       |  |  |  |  |
| FastEthernet0/7             | unassigned  | YES uns | set  | down   | down     |  |  |  |  |
| FastEthernet0/8             | unassigned  | YES uns | set  | down   | down     |  |  |  |  |
| FastEthernet0/9             | unassigned  | YES uns | set  | down   | down     |  |  |  |  |
| FastEthernet0/10            | unassigned  | YES uns | set  | down   | down     |  |  |  |  |
| FastEthernet0/11            | unassigned  | YES uns | set  | down   | down     |  |  |  |  |
| FastEthernet0/12            | unassigned  | YES uns | set  | down   | down     |  |  |  |  |
| FastEthernet0/13            | unassigned  | YES uns | set  | down   | down     |  |  |  |  |
| FastEthernet0/14            | unassigned  | YES uns | set  | down   | down     |  |  |  |  |
| FastEthernet0/15            | unassigned  | YES uns | set  | down   | down     |  |  |  |  |
| FastEthernet0/16            | unassigned  | YES uns | set  | down   | down     |  |  |  |  |
| FastEthernet0/17            | unassigned  | YES uns | set  | down   | down     |  |  |  |  |
| FastEthernet0/18            | unassigned  | YES uns | set  | down   | down     |  |  |  |  |
| FastEthernet0/19            | unassigned  | YES uns | set  | down   | down     |  |  |  |  |
| FastEthernet0/20            | unassigned  | YES uns | set  | down   | down     |  |  |  |  |
| FastEthernet0/21            | unassigned  | YES uns | set  | down   | down     |  |  |  |  |
| FastEthernet0/22            | unassigned  | YES uns | set  | down   | down     |  |  |  |  |
| FastEthernet0/23            | unassigned  | YES uns | set  | down   | down     |  |  |  |  |
| FastEthernet0/24            | unassigned  | YES uns | set  | down   | down     |  |  |  |  |
| GigabitEthernet0/1          | unassigned  | YES uns | set  | down   | down     |  |  |  |  |
| GigabitEthernet0/2          | unassigned  | YES uns | set  | down   | down     |  |  |  |  |
|                             |             |         |      |        |          |  |  |  |  |

#### Шаг 2: Проверьте сквозное подключение.

Откройте диалоговое окно (cmd.exe) на ПК-А. Для этого нажмите кнопку Пуск и введите команду cmd в поле Найти программы и файлы. Проверьте IP-адрес ПК-А с помощью команды ipconfig /all. Эта команда отображает имя ПК и сведения об IPv4-адресе. Отправьте эхо-запрос с помощью команды ping на собственный адрес ПК-А и адрес управления коммутатором S1.

а. Сначала отправьте эхо-запрос с помощью команды ping на адрес ПК-А.

C:\Users\NetAcad> ping 192.168.1.10

На экране должны появиться показанные ниже данные.

| C:\Windows\system32\cmd.exe                                                                                                    | - • × |
|----------------------------------------------------------------------------------------------------|-------|
| Microsoft Windows [Version 6.1.7600]<br>(с) Корпорация Майкрософт (Microsoft Corp.), 2009. Все права защищены                                                                                                    |       |
| C:\Users\NetAcad>ping 192.168.1.10                                                                                                    |       |
| Обмен пакетами с 192.168.1.10 по с 32 байтами данных:<br>Ответ от 192.168.1.2: число байт=32 время=1мс TTL=128<br>Ответ от 192.168.1.2: число байт=32 время=1мс TTL=128<br>Ответ от 192.168.1.2: число байт=32 время=1мс TTL=128<br>Ответ от 192.168.1.2: число байт=32 время=1мс TTL=128<br>Ответ от 192.168.1.2: число байт=32 время=1мс TTL=128 |       |
| Статистика Ping для 192.168.1.10:<br>Пакетов: отправлено = 4, получено = 4, потеряно = 0<br>(0% потерь)<br>Приблизительное время приема-передачи в мс:<br>Минимальное = 1мсек, Максимальное = 1 мсек, Среднее = 1 мсек                                                                                                    |       |
| C:\Users\NetAcad>_                                                                                                    |       |
|                                                                                                    |       |
|                                                                                                    |       |
|                                                                                                    | ~     |

b. Отправьте эхо-запрос с помощью команды ping на адрес управления SVI коммутатора S1.

C:\Users\NetAcad> ping 192.168.1.2

На экране должны появиться показанные ниже данные. Если эхо-запрос с помощью команды ping выполнить не удалось, попробуйте найти ошибку в основных параметрах устройства. При необходимости проверьте кабели и IP-адресацию.

C:\Users\NetAcad> C:\Users\NetAcad>ping 192.168.1.2 Обмен пакетами с 192.168.1.2 по с 32 байтами данных: Превышен интервал ожидания для запроса. Итвет от 192.168.1.2: число байт=32 время=2мс TTL=128 Ответ от 192.168.1.2: число байт=32 время=2мс TTL=128 Ответ от 192.168.1.2: число байт=32 время<1мс TTL=128 Статистика Ping для 192.168.1.2: Пакетов: отправлено = 4, получено = 3, потеряно = 1 (25% потерь) Приблизительное время приема-передачи в мс: Минимальное = Омсек, Максимальное = 2 мсек, Среднее = 1 мсек C:\Users\NetAcad>\_

#### Шаг 3: Проверьте удалённое управление коммутатором S1.

Сейчас вам предстоит получить удалённый доступ к коммутатору S1 по протоколу Telnet, используя адрес управления SVI. В данной лабораторной работе ПК-А и коммутатор S1 находятся рядом. В производственной сети коммутатор может находиться в коммутационном шкафу на последнем этаже, а компьютер — на первом. Telnet не является безопасным протоколом, однако в данной лабораторной работе для проверки удалённого доступа вы будете использовать его. Вся информация по протоколу Telnet, включая пароли и команды, отправляется в виде простого текста. В последующих лабораторных работах для удалённого доступа к сетевым устройствам вы будете использовать протокол SSH.

**Примечание**. Изначально ОС Windows 7 не поддерживает Telnet. Протокол должен быть активирован администратором. Для установки клиента Telnet откройте окно командной строки и введите **pkgmgr** /iu: "TelnetClient".

C:\Users\NetAcad> pkgmgr /iu:"TelnetClient"

а. Для подключения к коммутатору S1 через адрес управления SVI в открытом окне командной строки на ПК-А введите команду Telnet. Пароль: **cisco**.

C:\Users\NetAcad> telnet 192.168.1.2

На экране должны появиться показанные ниже данные.

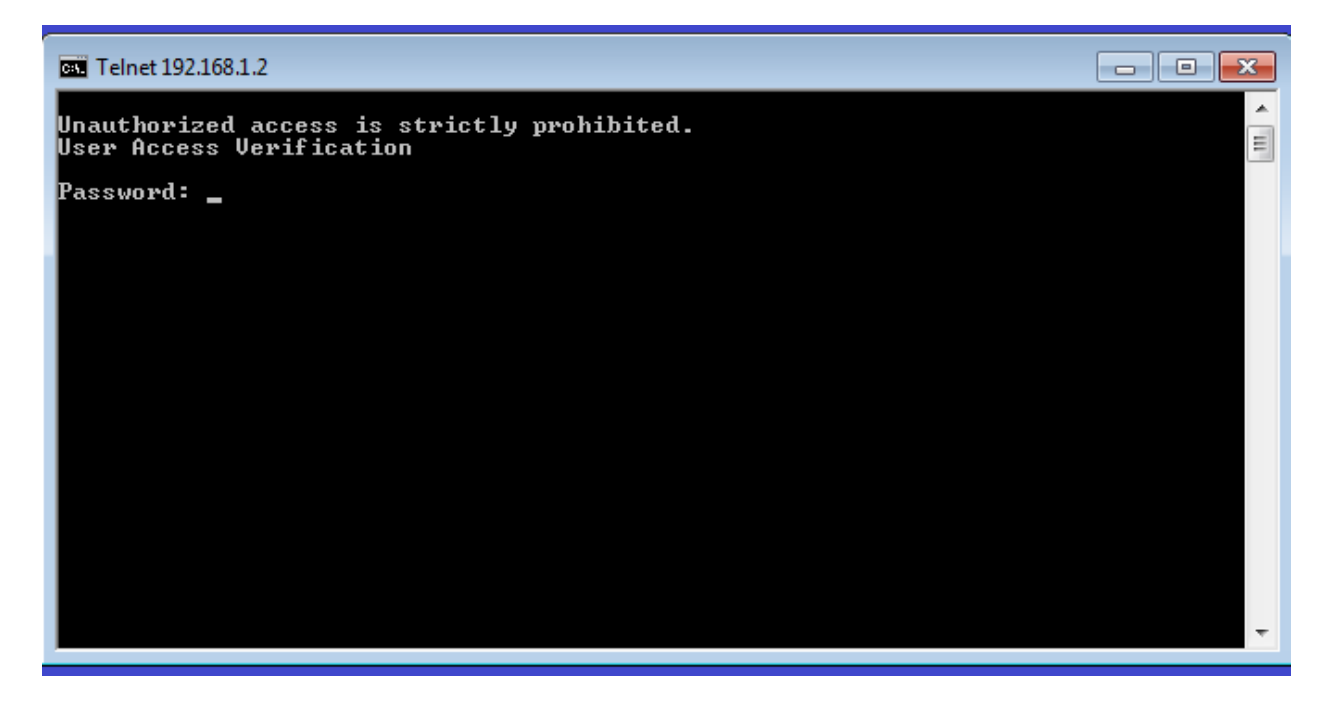

b. Указав пароль **cisco**, вы сможете перейти в командную строку пользовательского режима. При появлении приглашения введите **enable**. Введите пароль **class**, чтобы войти в привилегированный режим и выполнить команду **show run**.

#### Шаг 4: Сохраните файл конфигурации.

a. Открыв ceanc Telnet, введите в командную строку copy run start.

```
S1# copy run start
Destination filename [startup-config]? [Enter]
Building configuration ..
S1#
```

b. Введите **quit**, чтобы завершить сеанс Telnet. После этого вы вернётесь в командную строку Windows 7.

#### Вопросы на закрепление

Почему для начальной конфигурации коммутатора следует использовать подключение консоли? Почему нельзя подключиться к коммутатору по протоколу Telnet или SSH?